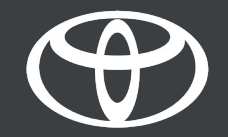

# MyToyota App – Remote Locking – Guide

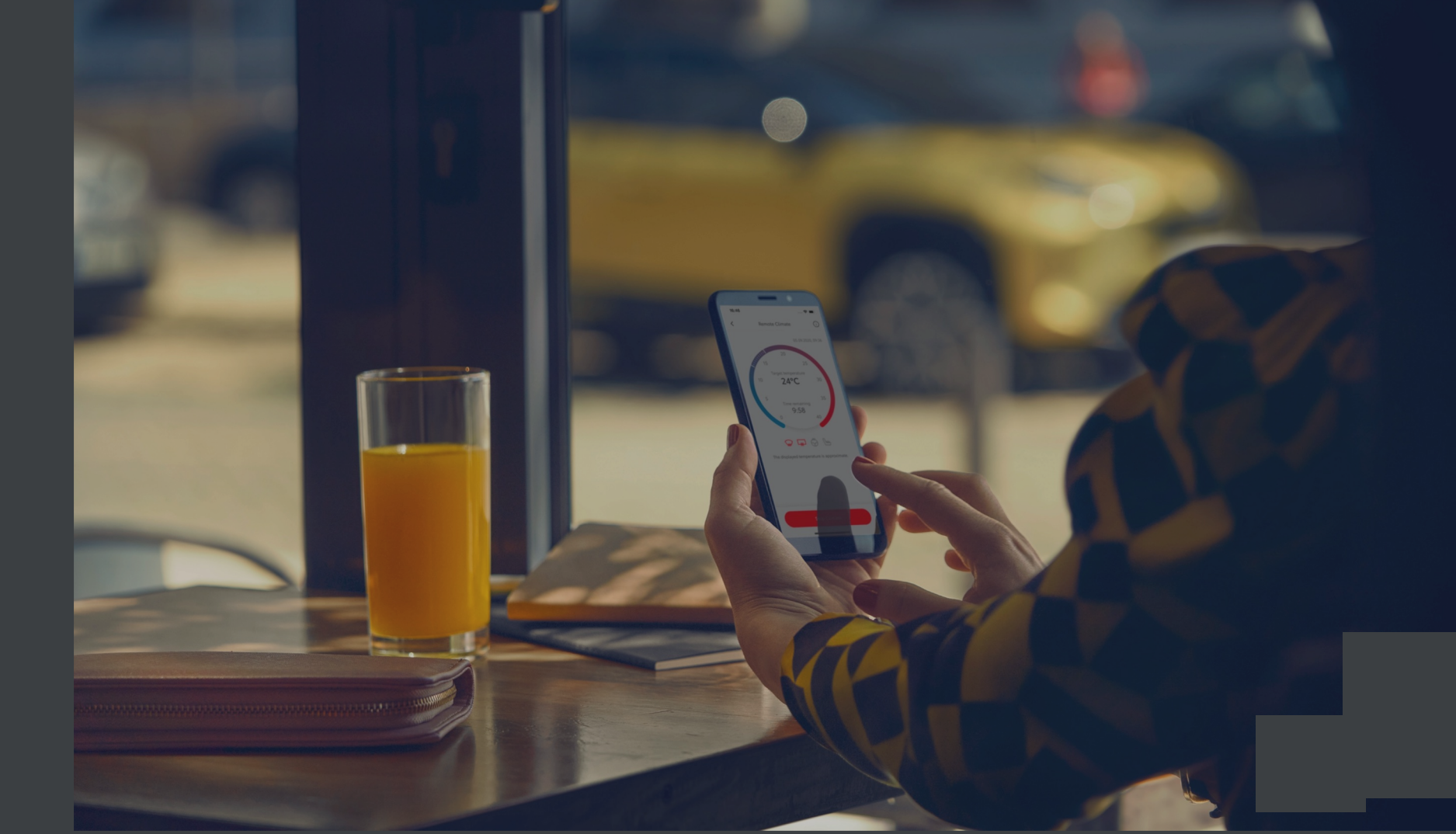

· PROTECTED 関係者外秘

# REMOTE LOCKING – LOCK/UNLOCK YOUR CAR USING THE MOBILE APP

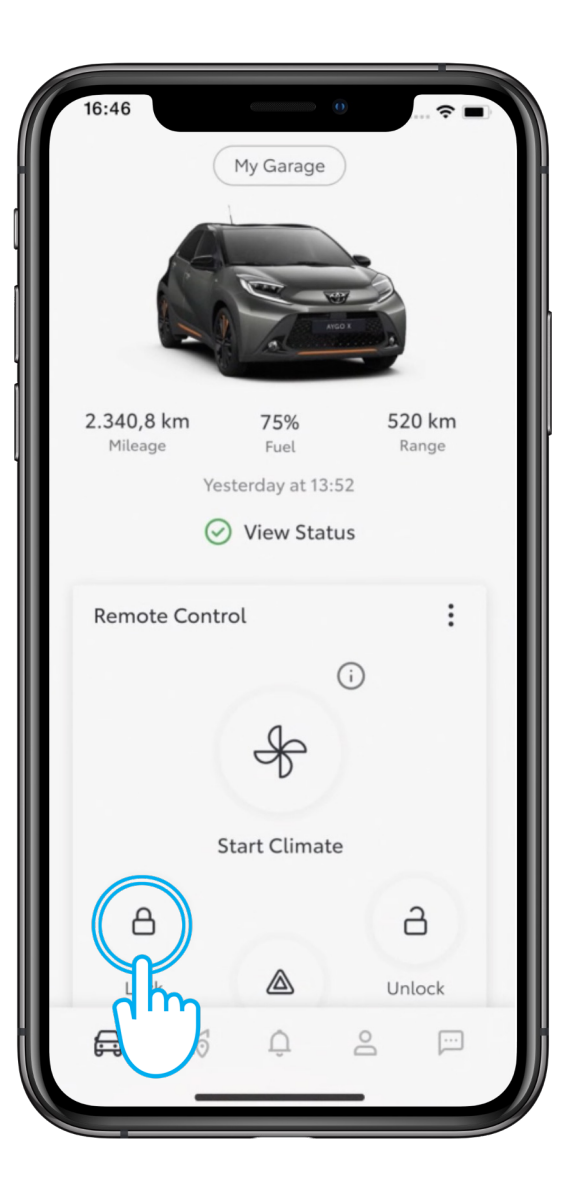

#### STEP 1

On the home screen, tap and hold the "Lock" or "Unlock" button for 1 second.

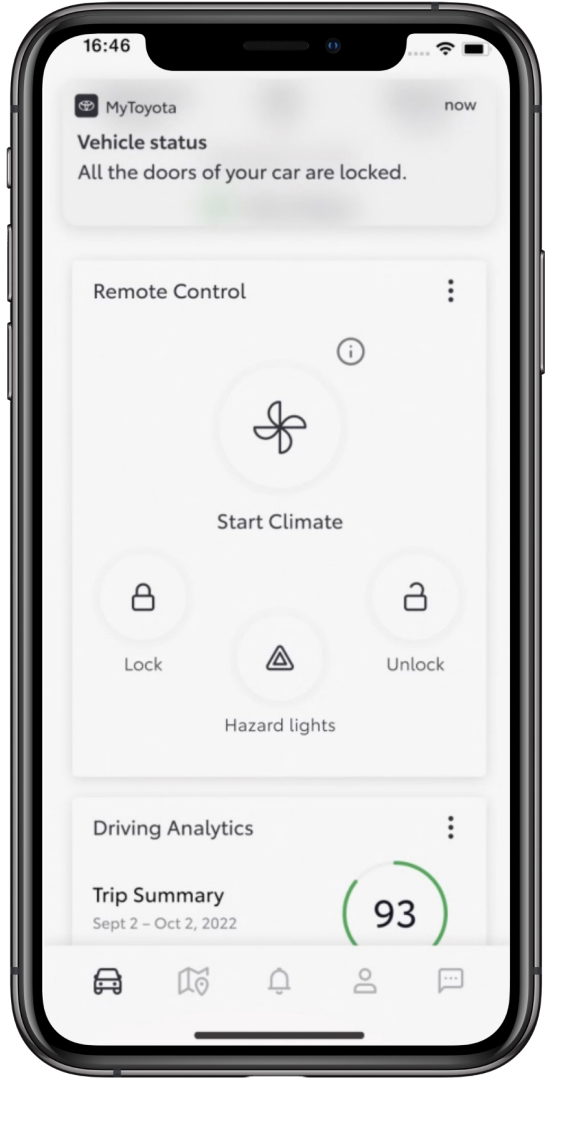

#### STEP 2

A push notification will be sent.

# HAZARD LIGHTS- START YOUR HAZARD LIGHTS USING THE MOBILE APP

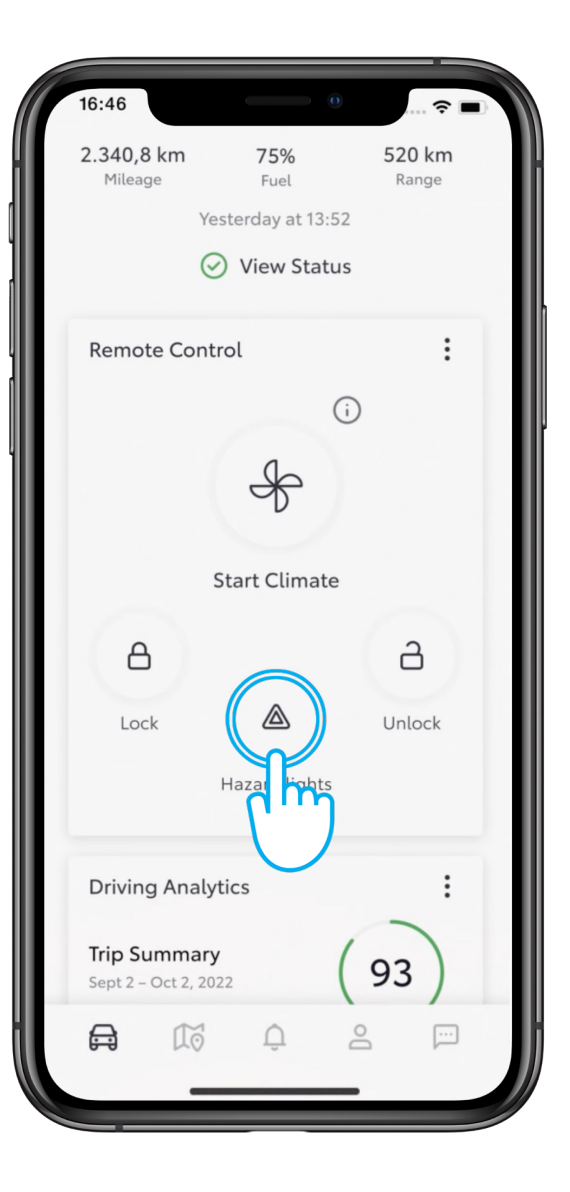

### STEP 1

On the home screen, tap and hold the "Hazard lights" button for 1 second.

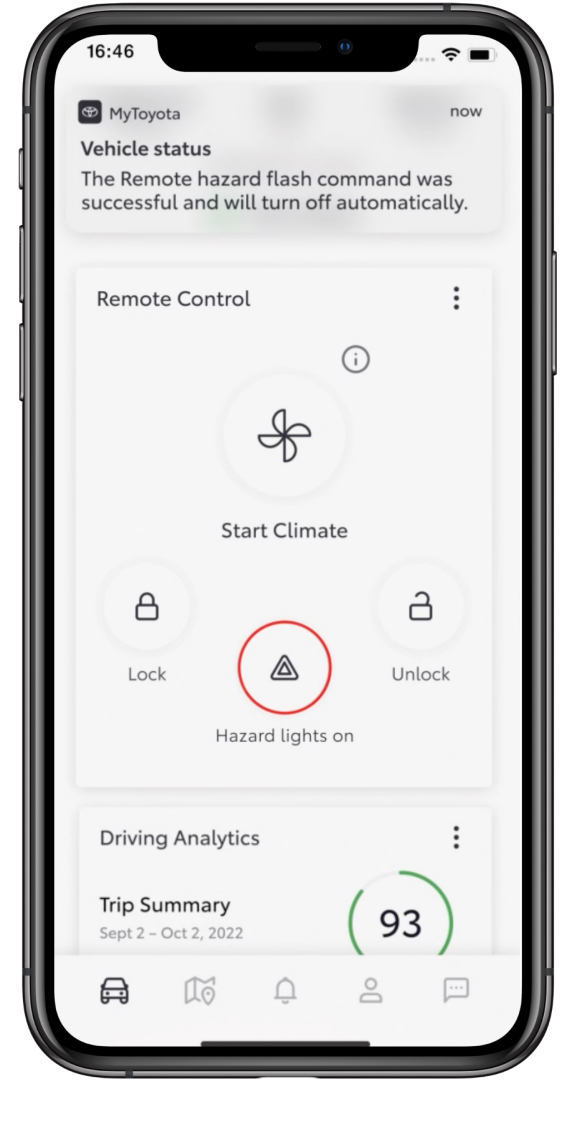

#### STEP 2

The hazard lights will blink for 60 seconds to help you locate your car.

·· PROTECTED 関係者外秘

# EVERY FEATURE COUNTS

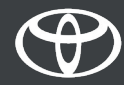